# Prestigio

Cetting Started Notiuni de baza

### 1. Packing ListContinutul pachetului 2. Cablu USB-Cable

1. Unitate principala Main Unit

- 3. Earphone 5. Quick Start GuideGhid utilizare
- 4. Carry Case<u>Husa</u> 6. Warranty Card<u>Certificat</u>
- garantie

## 2. Device OverviewPrezentare generala

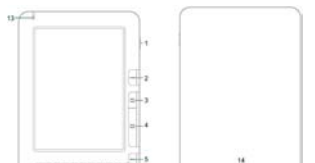

|    |                 | anterioara                                                     |                        |
|----|-----------------|----------------------------------------------------------------|------------------------|
| 4  | NEXT PAGE       | Skip to next pageMergi la pagina urmatoare                     |                        |
| 5  | MENU            | Enter option menuIntroduceti optiunea meniu                    |                        |
| 6  | Navigation      | Navigate through all optionsNavigati prin toate                |                        |
|    | Button          | optiunille                                                     |                        |
| 2  | Pres            | tigio <u>muzzar</u><br>Prestigio Libretto                      |                        |
| 7  | BACK Button     | Return to the previous option <u>Intoarceti-va la optiunea</u> | Formatted Table        |
| 8  | Refresh Button  | RefreshActualizare                                             |                        |
| 9  | Settings Button | Turn to Treceti direct la modul Setari Settings mode           | Eormatted: Font: Bold  |
|    |                 | directly                                                       | Tormatted. Torit. Bold |
| 10 | Symbol Button   | Enter the keypad of special symbols Introduceti                |                        |
|    |                 | tastele pentru simboluri speciale                              |                        |
| 11 | Shift Button    | Toggle between uppercase and lowercase letters input           |                        |
| _  |                 | methodsComutati Intre literele mici si majuscule               |                        |
| 12 | ALT Button      | Toggle between letter and number input-                        |                        |
|    |                 | methodsComutati intre litere si numere                         |                        |
| 13 | LED Indicator   | Touch sensor indicatorAtingeti indicatorul pentru              |                        |
| -  |                 | senzor                                                         |                        |
|    | LOCK Button     | Apasati butonui pentru a scoate cardui micro SU din            |                        |
|    |                 | compartimentul de card. Hess the button to remove-             |                        |
|    | Speakers        | niero oo cara comparaneni tover.                               |                        |
|    | Earphone lack   | Connect the combiner Connectati contillo                       |                        |
|    | carpriorie Jack | connect the earphones <u>conectati castile</u>                 |                        |

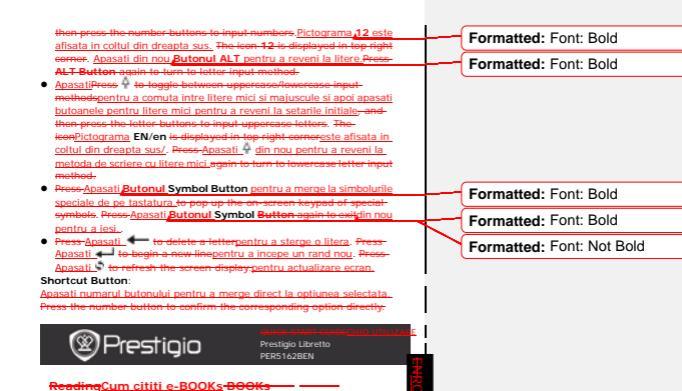

| Ę   | m       | p            | -            |                                                                        |     |                                           |
|-----|---------|--------------|--------------|------------------------------------------------------------------------|-----|-------------------------------------------|
| 1.0 | hourd   | 2. States    | 5. West      | Din pagina de start From the                                           | _   |                                           |
| 4   |         | F            |              | (Home) page, apasati butonul<br>de selectare a functiei <b>Carti</b> , |     | Formatted: Indent: Left: 0", Har<br>0.13" |
| 4.5 | ture    | 5. Manuary   | 6. Merris    | select(Books)-mode.                                                    |     | Formatted: Font: Bold                     |
| - 8 | D.      |              | 6            |                                                                        |     | (                                         |
| - 2 | -       | -            | -3           |                                                                        |     |                                           |
|     | 100     | 8 Assessment | 4. Deterany  |                                                                        |     |                                           |
| -   |         |              | marks on     | Selectati cartea dorita si                                             |     |                                           |
| 81  | 1. Rece | et.          |              | apasati Butonul Select the                                             |     | Formatted: Font: Bold                     |
|     | 2 feet  | •            |              | Navigation Button to enter                                             |     |                                           |
| -   | 3. Hat  |              |              | reading pentru a incepe sa<br>cititi.                                  |     | Formatted: Font: Not Bold                 |
| -   | 4.15(5) | -            | The designed | Apasati ButonulPress PREV / NEXT PAGE Button In                        | _   | Formatted: Font: Bold                     |
| F   | S. Marr | -            |              | turn pages pentru a intoarce                                           |     | Tornatea. Fond Bond                       |
| -   | E.Matt  |              |              | paginile- Press-Apasati                                                |     |                                           |
|     | 2.878   |              |              | Butonul Menu Button to-<br>enter option menu pentru a                  |     | Formatted: Font: Bold                     |
| 1   | E AUN   | nation 1     |              | intra in meniu.                                                        | -   | Formatted: Font: Not Bold                 |
|     | _       | 1/3          |              | Navigation Button to                                                   | -1- |                                           |
|     |         |              |              | navigate through all options                                           |     | Formatted: Indent: Left: 0", Har          |

11.4424.080

internal second

## Prestigio

Prestigio Libretto PER5162BEN

## How to GetCum descarcati eBOOKs

#### 1. Installing Instalati Adobe Digital Edition (ADE)

1. Please download Va rugam descarcati\_ Adobe Digital Edition (ADE) de pe siteul online at the website:

http://www.adobe.com/products/digitaleditions.

- Install\_Instalati Adobe Digital Edition (ADE) on you PG pe PC/Notebook.
- If you do not have an Daca nu aveti ID de Adobe Adobe ID, puteti sa-I creati dupa instructiunile urmatoare, create it by following the on-screen instructions.

#### 2. Dewnload-Descarcati eBooks from an online din -E-Book store-toyour pe PC/Notebook.

- 1. Authorize your Autorizati PC/Notebook-ul dumneavoastra sa descarce to download eBooks din from an e-Book store.
- Autorizati dispozitivul sa transfere si sa citeasca Authorize the device to transfer and read downloaded eBooks\_-on the device.
- Download-Descarcati eBooks in format Adobe PDF sau \_-or EPUB formats to your pe PC/Notebook\_ul dumneavoastra si transferatile pe dispozitiv, and transfer them to the device.
- 3 Transferati Continut ne dispozitiv prin conectare la Transfer Content

malfunction of the device and files. 5. Left\_click\_on\_Click\_stanga\_pe\_ \$ to disconn pentru a deconecta in siguranta PC/Notebook-ul -safely.

## NOTA NOTE:

Continutul poate di transferat si pe cardul micro SD al dispozitivului. eferred to a micro SD card on the

Formatted: Indent: Left: 0"